#### SAM (System for Award Management).gov UEID (Unique Entity ID) request

What is SAM.gov? You can use SAM.gov to register to do business with the U.S. government. A SAM.gov registration is required to bid on and receive payment for U.S. federal government contracts or to receive federal funds. Registering includes both entity validation and entity registration. A full registration is not required by the federal government if your contract or grant is not directly federally funded.

#### Ensure Secretary of State documentation is up to date prior to beginning this process.

SAM Federal Service Desk helpful FAQs:

GSAFSD Tier 0 Knowledge Base - Do I have to re-register my entity or update my entity to get a Unique Entity ID?

GSAFSD Tier 0 Knowledge Base - Will the Unique Entity ID ever expire?

Navigate to SAM.gov, https://sam.gov/content/home - ensure you navigate to the Official US Government Website

Select "Sign In"

| Mn offi     | cial website of the United States government Here's how you know 🗸                                |                                               |
|-------------|---------------------------------------------------------------------------------------------------|-----------------------------------------------|
| $\triangle$ | Cease Using the Entity Management API for Reps and Certs Information Show Details<br>Dec 13, 2023 | See All Alerts                                |
|             | Entity Validation Processing Show Details<br>Feb 22, 2024                                         | $\overline{\mathbf{x}}$                       |
|             |                                                                                                   | Sign In                                       |
| Home        | Search Data Bank Data Services Help                                                               |                                               |
|             | <b>SAM</b> ,GOV <sup>®</sup>                                                                      | Official U.S. Government Website<br>100% Free |
|             |                                                                                                   |                                               |
|             |                                                                                                   |                                               |

Sign in brings you to a login.gov screen, where you can Create an account or sign in.

**CREATE AN ACCOUNT:** Use an email address associated with the entity, when possible, which you can access during the registration process. Review and confirm agreement to rules of use, then click submit. Will receive an email to verify your email address, follow link to complete account setup including a password (12+ characters) and 2 factor authentication options (phone for text or call, and backup method if able)

| <b>sam.gov</b> is usin<br>you to sign in<br>safely a           | y Login.gov to allow<br>n to your account<br>and securely. |
|----------------------------------------------------------------|------------------------------------------------------------|
| Sign in                                                        | Create an account                                          |
| Select your email languag                                      | e preference                                               |
| Login.gov allows you to rec<br>English, Spanish or French.     | eive your email communication in                           |
| <ul> <li>English (default)</li> <li>Español</li> </ul>         |                                                            |
|                                                                |                                                            |
| O Français                                                     |                                                            |
| <ul> <li>Français</li> <li>I read and accept the Lo</li> </ul> | gin.gov <u>Rules of Use</u> മ                              |

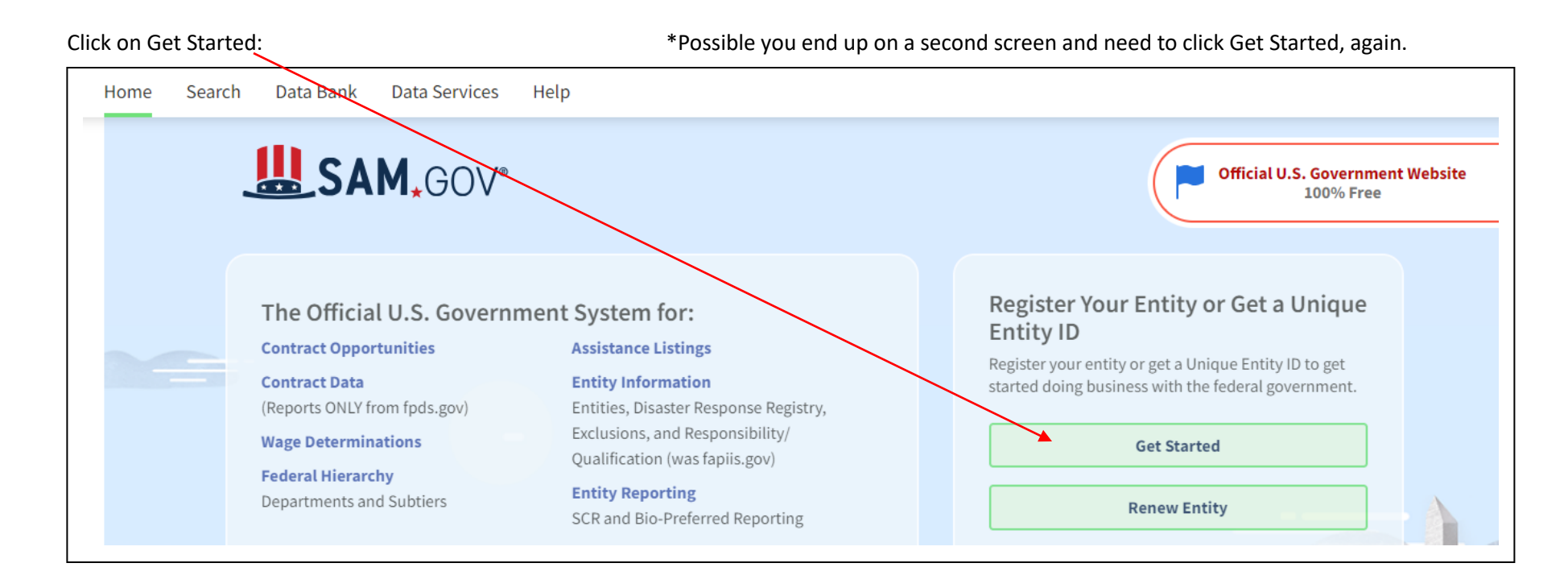

Alternatively could end up in Workspace and may need to scroll down (screenshot taken @ 90%) to find Get Started:

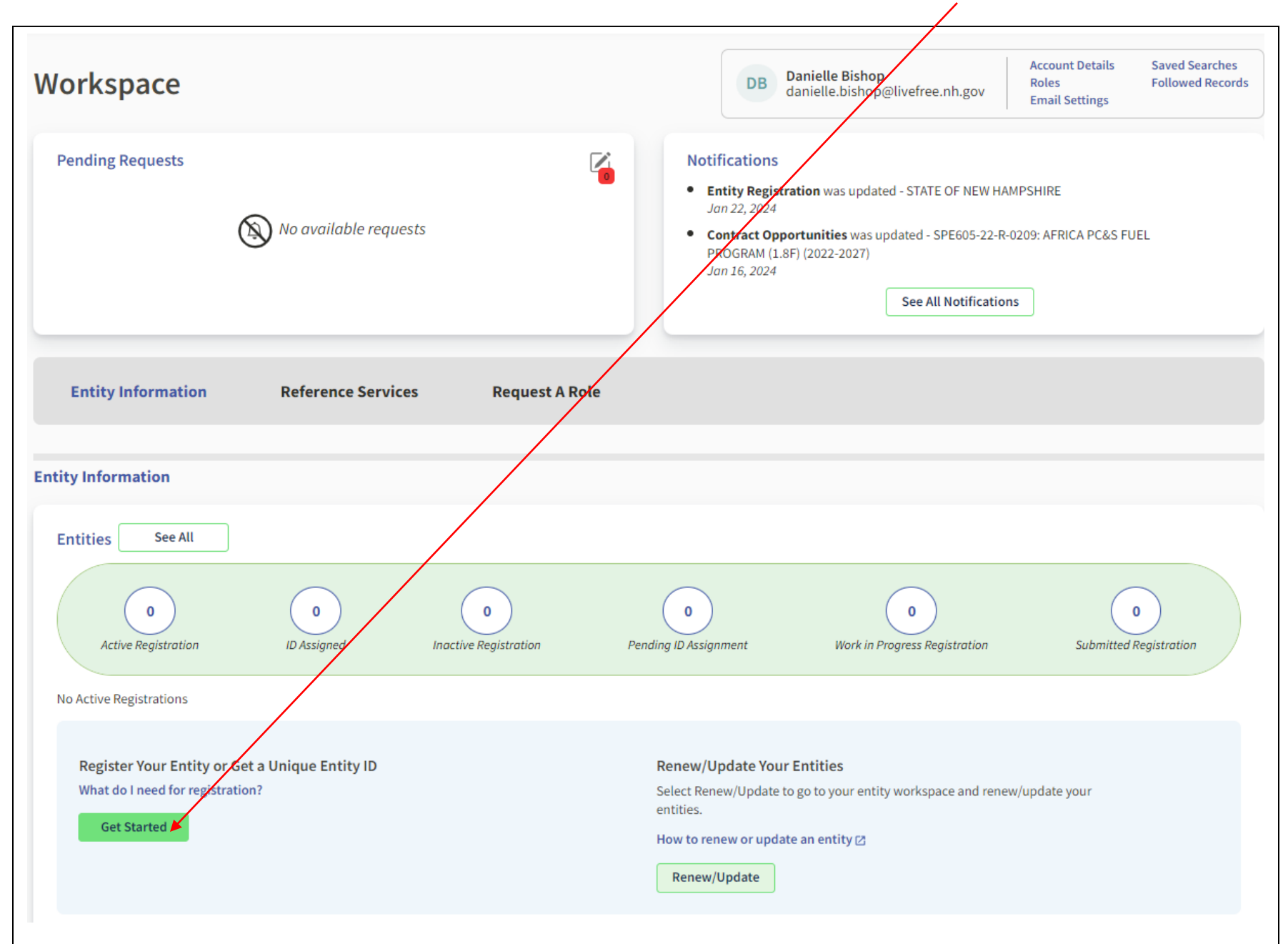

**Welcome Screen:** Click Create New Entity, you will then be asked a series of questions intended to guide you to obtain a Unique Entity ID or complete a SAM Registration for financial assistance only, or a full SAM Registration.

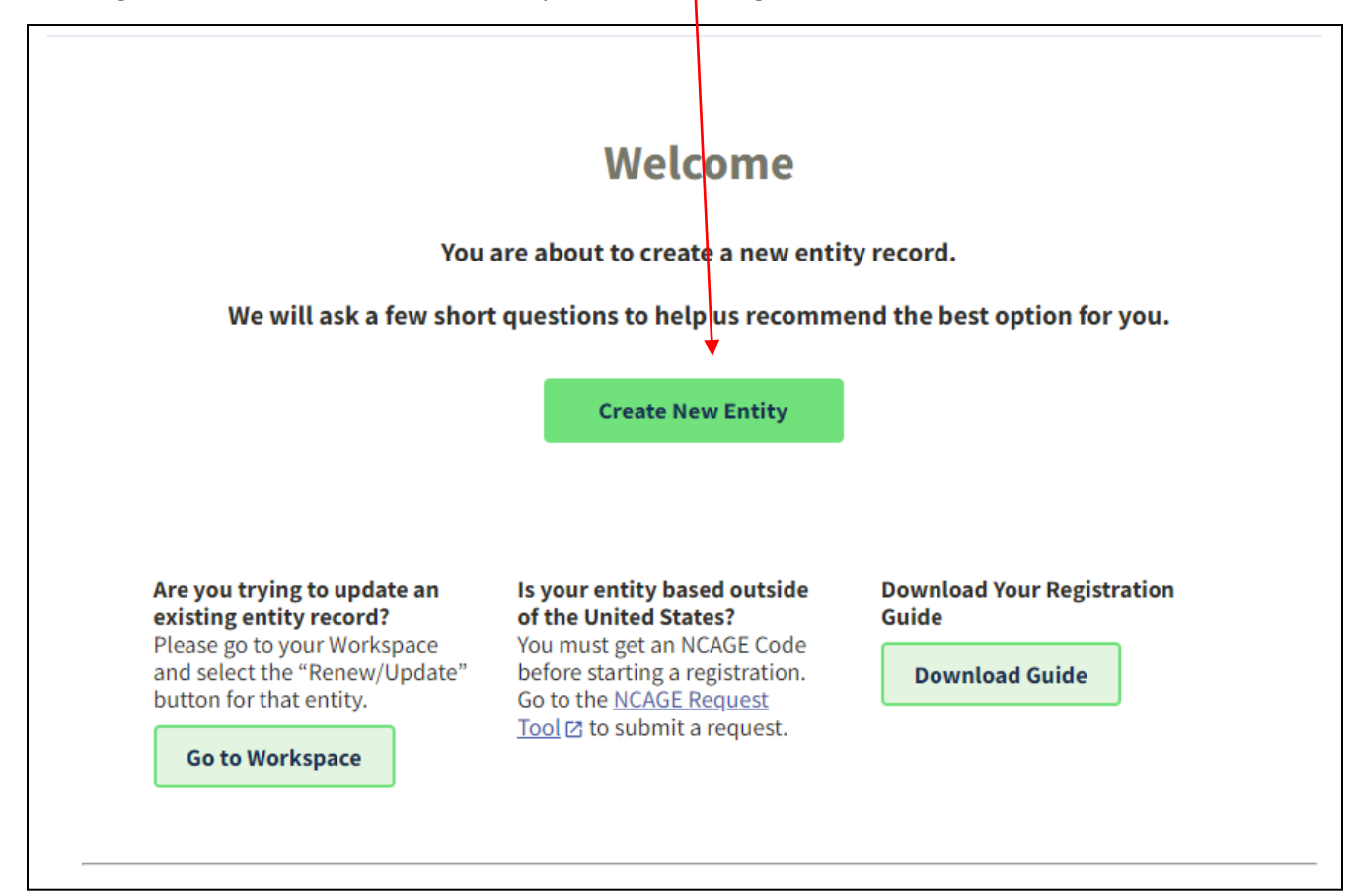

| < Back to Workspace |                                                                                                    |
|---------------------|----------------------------------------------------------------------------------------------------|
|                     | What is your goal?                                                                                                    |
|                     | I want to do business(Select the option most relevant to you)          Image: Directly with the U.S. federal government.         Image: With a business or other organization which receives funds directly from the U.S. federal government.         Image: Other. |
|                     | X CANCEL NEXT >                                                                                                    |

Making selection triggers more information to appear, need to now "Select the answer that best fits your intentions today":

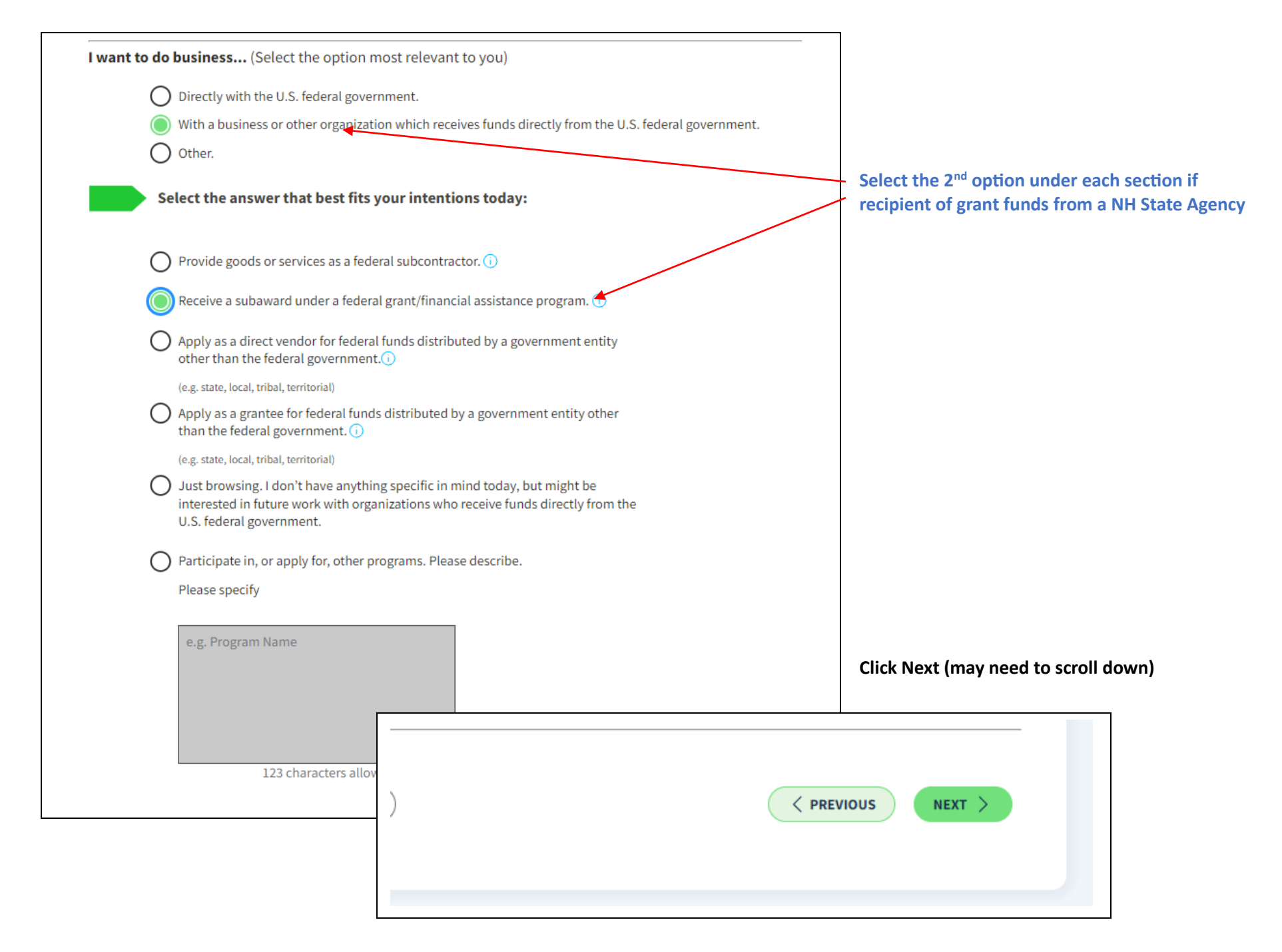

| O Federal government                                                                                  |                                       |          |                                                                     |
|----------------------------------------------------------------------------------------------------|---------------------------------------|----------|---------------------------------------------------------------------|
| Federal Hierarchy (Optional)                                                                          |                                       |          |                                                                     |
| Enter Code or Name                                                                                    | •                                     |          |                                                                     |
| U.S. state or territory governmen                                                                     | at or office                          |          | Select 2 <sup>nd</sup> option, U.S. Stat territory government or of |
| Local government office, i.e., of a                                                                   | a county or a city                    |          | OR Federal Government                                               |
| O Tribal government or office                                                                         |                                       |          |                                                                     |
| A company or business                                                                                 |                                       |          | Selecting None of the above requires more information               |
| Hospital system or healthcare org     Non-profit organization                                         | ganization (for profit or non-profit) |          |                                                                     |
| University or research facility (for                                                                  | r profit or non-profit                |          |                                                                     |
| $\sim$                                                                                                |                                       |          |                                                                     |
| None of the above<br>Please specify                                                                   |                                       |          |                                                                     |
| I decided on my own     None of the above     Please specify     e.g. Program Name                    |                                       |          |                                                                     |
| Idecided on my own                                                                                    |                                       | Click Ne | kt (may need to scroll down)                                        |
| Idecided on my own     None of the above     Please specify      e.g. Program Name     123 characters | s al                                  | Click Ne | kt (may need to scroll down)                                        |

### Choose an Option

It looks like you don't intend to do business directly or indirectly with the U.S. federal government. We recommend you choose **Unique Entity ID Only.** 

|                                                                  | Recommended           |
|------------------------------------------------------------------|-----------------------|
|                                                                  | Unique Entity ID Only |
| What you get:                                                    |                       |
| Unique Entity ID 🕠                                               | ~                     |
| Entity Available in Search 🕕                                     | ~                     |
| CAGE Code 🛈                                                      | —                     |
| When you need it:                                                |                       |
| To receive an award from someone else receiving federal funds () | ~                     |
| To apply directly for federal grants or loans (i)                | -                     |
| To bid on federal contracts (prime) 🕠                            | -                     |
| What you must complete:                                          |                       |
| Entity Validation 🛈                                              | ~                     |
| IRS Taxpayer Validation 🛈                                        | -                     |
| CAGE/NCAGE Validation 🕕                                          | —                     |
| Level of Effort 🕕                                                | Lowest                |
| Expiration (j)                                                   | -                     |
|                                                                  | Select                |

# Click Select (may need to scroll down)

\*If see multiple options here, may be best to choose middle, for financial assistance or reach out for guidance.

< PREVIOUS

#### **Enter Entity Information**

Enter your current, correct legal business name and physical address, then select Next.

#### Legal Business Name

If you are acting on behalf of a limited partnership, LLC, or corporation, your legal business name is the name you registered with your state filing office.

#### This field is required

Doing Business As (Optional) Doing business as is the commonly used other name, such as a franchise, license name, or acronym. Leave blank if not applicable.

#### **Physical Address**

Your physical address is the street address of the primary office or other building where your entity is located. A post office box may not be used as your physical address.

State / Territory (i)

•

#### Country

Street Address 1

Street Address 2 (Optional)

ZIP Code

| - |         |
|---|---------|
| С | 1 1 1 1 |
| L |         |
| _ |         |

X CANCEL

PO BOX is NOT accepted. If no physical address for business with

SOS, use officer physical address.

Physical Address is a requirement,

Complete fields to match Secretary

of State documentation EXACTLY.

DBA can be left blank.

Tip: select Country from the dropdown, do not auto-fill or type in

Once completed **NEXT** should be green, click on it, and wait. May take a few minutes.

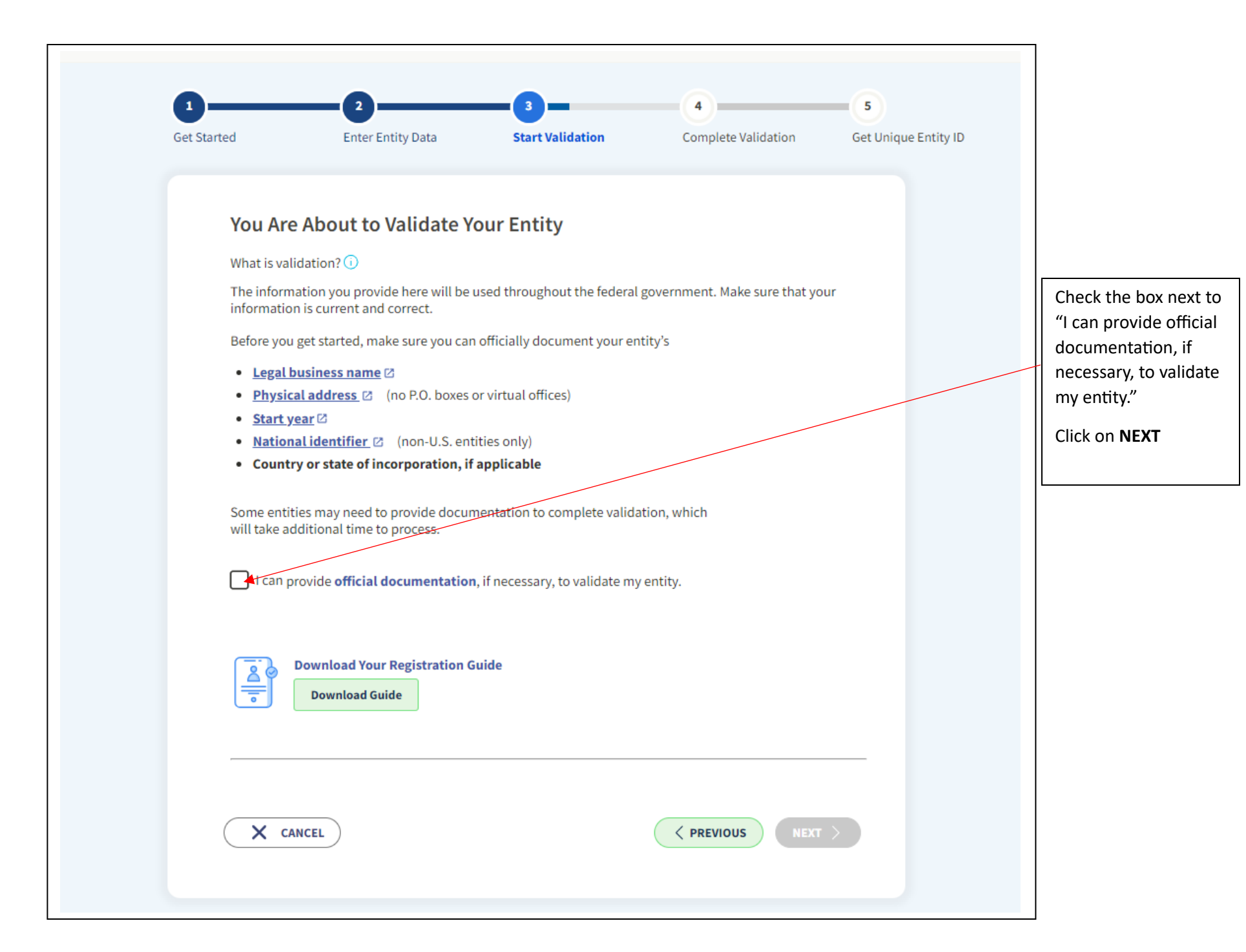

List of Results will appear, if any are your entity, select I recognize my entity in the legal entities list, then select the Entity in the List, if list is more than 4 entities, click Show More button to view all before making selection.

| If some details are not correct, you can update them.  | - Select Next to continue.          | If some details are not correct, you can update them.             | Select Next to continue.                         |
|--------------------------------------------------------|-------------------------------------|-------------------------------------------------------------------|--------------------------------------------------|
| LEGAL ENTITIES LIST                                    | WHERE DO THESE RESULTS COME         | Select From the List Then select Next to continue                 |                                                  |
| Showing Top Results                                    |                                     |                                                                   |                                                  |
| NORTH COUNTRY<br>91 N STATE ST STE 202                 | Arts, Entertainment, and Recreation | NORTH COUNTRY ATV<br>57 PERCY RD                                  | Other Services (except Public<br>Administration) |
| CONCORD, NH 03301-4300<br>USA                          |                                     | NORTH STRATFORD, NH 03590-4114 USA                                | Corporation                                      |
| NEW HAMPSHIRE JUVENILE COURT DIVERSION                 | Ultimate Parent                     |                                                                   |                                                  |
| NETWORK, INC.                                          |                                     | D NEW HAMPSHIRE COALITION AGAINST<br>DOMESTIC AND SEXUAL VIOLENCE | Branches                                         |
| STE 400                                                |                                     | 100 N MAIN ST STE 300                                             | Branches                                         |
| USA                                                    |                                     | CONCORD, NH 03301-5055 USA                                        |                                                  |
| DEPARTMENT OF BUSINESS & ECONOMIC                      | None                                |                                                                   |                                                  |
| AFFAIRS NEW HAMPSHIRE                                  | Active                              |                                                                   | Retail Trade                                     |
| CONCORD, NH 03301-5054<br>USA                          |                                     | CONCORD, NH 03301-5055 USA                                        | Ultimate Parent                                  |
| BUSINESS AND ECONOMIC AFFAIRS, NEW                     | Bublic authority/State/Courrement   |                                                                   |                                                  |
| HAMPSHIRE DEPARTMENT OF                                | , date addiointy/state/ coveriment  |                                                                   |                                                  |
| 100 N MAIN ST STE 100<br>CONCORD, NH 03301-5054<br>USA |                                     | 205 N MAIN ST<br>CONCORD, NH 03301-5048 USA                       |                                                  |
| Show More                                              |                                     |                                                                   |                                                  |
|                                                        | •                                   |                                                                   | Arts, Entertainment, and Recreation              |
|                                                        |                                     | 4.1 LEKKILL PARK DR<br>CONCORD, NH 03301-5258 USA                 | Ultimate Parent                                  |

Entity Selected is displayed, confirm details are correct.

| Get Started         | Enter Entity Data                   | Start Validation | Complete Validation | Get Uni |
|---------------------|-------------------------------------|------------------|---------------------|---------|
| Are A               | ll of Your Entity                   | Details Corre    | ct?                 |         |
| LEGAL               | ENTITY YOU SELECTED                 |                  |                     |         |
| NO                  | RTH COUNTRY ATV                     |                  |                     |         |
| 57 PI<br>NOR<br>USA | ERCY RD<br>FH STRATFORD, NH 03590-4 | 114              |                     |         |
| Yes, a              | Il details are correct              |                  |                     |         |
| O No, s             | ome details are incorrect. Fo       | r example,       |                     |         |
| • Su<br>• IN        | ite # is missing<br>C is missing    |                  |                     |         |
| • Ad                | dress is old                        |                  |                     |         |
| • Do                | ing pasifiess as is missing         |                  |                     |         |
| ( <b>X</b> c        | ANCEL                               |                  | PREVIOUS NEXT >     |         |

#### NOTES:

**If select Yes, all details are correct** should be able to move forward and receive Unique Entity ID in next screen(s). At times, may be required to provide documentation in future screens. Use PDF printout of SOS page, with headers and footers to show timestamp of when it was printed. Click the buttons to select that the documentation provides verification of Start Year/Date of Incorporation, Legal Business Name and Legal Business Address, upload document, and submit. Will receive Incident #, and email that an incident has been created, should receive UEID in a few days.

If select No, some details are incorrect will need to select details that need to be added or updated, update it, and provide documentation to verify. Select/identify what is being updated and verified (Address, Name, DBA, etc) and provide Secretary of State pdf printout with timestamp and submit. Will receive Incident #, and email that an incident has been created, should receive UEID in a few days.

Select Yes, All details are correct and reach next screen where need to input year of incorporation and state of incorporation.

| Start Year   YYYY   State of Incorporation   Start Year could be   • your year of incorporation   • your "established date"   • the year you legally began doing business   • the year you received your employer identification number (EIN)   State of incorporation could be where   • you incorporated your organization   • you incorporated your organization   • you incorporated your organization   • you received your entificate or articles of formation   • you organization is located, if not incorporated                                                                                                    | Enter Incorporation Inform                                                                                               |                    |  |
|----------------------------------------------------------------------------------------------------|----------------------------------------------------------------------------------------------------|--------------------|--|
| Start Year   YYYY   State of Incorporation   Image: Image: Imag | Enter meorporation morn                                                                                                  | ation              |  |
| YYYY         State of Incorporation         Image: Constraint of the second second seco                   | Start Year                                                                                                    |                    |  |
| State of Incorporation <ul> <li>Start Year could be</li> <li>your year of incorporation</li> <li>your "established date"</li> <li>the year you legally began doing business</li> <li>the year you received your employer identification number (EIN)</li> </ul> State of incorporation could be where           you incorporated your organization           you filed your certificate or articles of formation           your organization is located, if not incorporated                                                                                                    | YYYY                                                                                                    |                    |  |
| <ul> <li>Start Year could be</li> <li>your year of incorporation</li> <li>your "established date"</li> <li>the year you legally began doing business</li> <li>the year you received your employer identification number (EIN)</li> <li>State of incorporation could be where</li> <li>you incorporated your organization</li> <li>you filed your certificate or articles of formation</li> <li>your organization is located, if not incorporated</li> </ul>                                                                                                    | State of Incorporation                                                                                                   |                    |  |
| Start Year could be         • your year of incorporation         • your "established date"         • the year you legally began doing business         • the year you received your employer identification number (EIN)         State of incorporation could be where         • you incorporated your organization         • you filed your certificate or articles of formation         • your organization is located, if not incorporated                                                                                                    |                                                                                                    | •                  |  |
| <ul> <li>Start Year could be</li> <li>your year of incorporation</li> <li>your "established date"</li> <li>the year you legally began doing business</li> <li>the year you received your employer identification number (EIN)</li> <li>State of incorporation could be where</li> <li>you incorporated your organization</li> <li>you filed your certificate or articles of formation</li> <li>your organization is located, if not incorporated</li> </ul>                                                                                                    |                                                                                                    |                    |  |
| <ul> <li>your year of incorporation</li> <li>your "established date"</li> <li>the year you legally began doing business</li> <li>the year you received your employer identification number (EIN)</li> </ul> State of incorporation could be where <ul> <li>you incorporated your organization</li> <li>you filed your certificate or articles of formation</li> <li>your organization is located, if not incorporated</li> </ul>                                                                                                    | Start Year could be                                                                                                    |                    |  |
| <ul> <li>your "established date"</li> <li>the year you legally began doing business</li> <li>the year you received your employer identification number (EIN)</li> <li>State of incorporation could be where</li> <li>you incorporated your organization</li> <li>you filed your certificate or articles of formation</li> <li>your organization is located, if not incorporated</li> </ul>                                                                                                    | your year of incorporation                                                                                               |                    |  |
| <ul> <li>the year you regard began boing business</li> <li>the year you received your employer identification number (EIN)</li> <li>State of incorporation could be where</li> <li>you incorporated your organization</li> <li>you filed your certificate or articles of formation</li> <li>your organization is located, if not incorporated</li> </ul>                                                                                                    | your "established date"     the year you legally began doing business                                                    |                    |  |
| <ul> <li>State of incorporation could be where</li> <li>you incorporated your organization</li> <li>you filed your certificate or articles of formation</li> <li>your organization is located, if not incorporated</li> </ul>                                                                                                    | <ul> <li>the year you received your employer identific</li> <li>the year you received your employer identific</li> </ul> | ation number (EIN) |  |
| <ul> <li>you incorporated your organization</li> <li>you filed your certificate or articles of formation</li> <li>your organization is located, if not incorporated</li> </ul>                                                                                                    | State of incorporation could be where                                                                                    |                    |  |
| <ul><li>you filed your certificate or articles of formation</li><li>your organization is located, if not incorporated</li></ul>                                                                                                    | <ul> <li>you incorporated your organization</li> </ul>                                                                   |                    |  |
| <ul> <li>your organization is located, if not incorporated</li> </ul>                                                                                                    | you filed your certificate or articles of formati                                                                        | on                 |  |
|                                                                                                    | <ul> <li>your organization is located, if not incorporate</li> </ul>                                                     | ed                 |  |

Next step should be a final step with an option to click to receive your Unique Entity Identifier, and to continue with a SAM registration should you wish.

As stated in notes on prior page it is possible at this point that verification documentation needs to be provided, follow instructions to submit incident and wait for responses. If experience issues in this process please reach out for assistance, govcontracting@livefree.nh.gov.